# Viewing Assignment Comment Thread

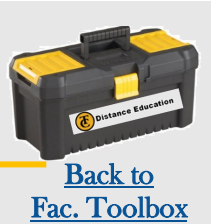

How do I see Comments left by a student on their Assignment or replying to my feedback on an Assignment?

# How to View Assignment Comments:

## **Email Folder**

- 1. Open your **Inbox**
- 2. Click the down arrow next to **Inbox** and change it to **"Submission Comments"**
- All assignment comments from your classes will show per assignment and student. (If you have a student comment on 3 assignments you will have 3 messages)

\*Click on each message to see all comments for individual threads\*

### 2. Grade Book

- 1. Open the **gradebook** for your class
- 2. Go to the **student** and **assignment** you would like to view and click the arrow icon
- 3. Click on the Arrow to access the full comments box

### 3. Speed Grader

- 1. Open SpeedGrader for your assignment
- 2. Go to the **student** you would like to comment/reply to
- 3. Add in your text, file, video, or audio feedback to the student

\*\*Under Options you can also sort your SpeedGrader by student, date submitted, or by submission status \*\*

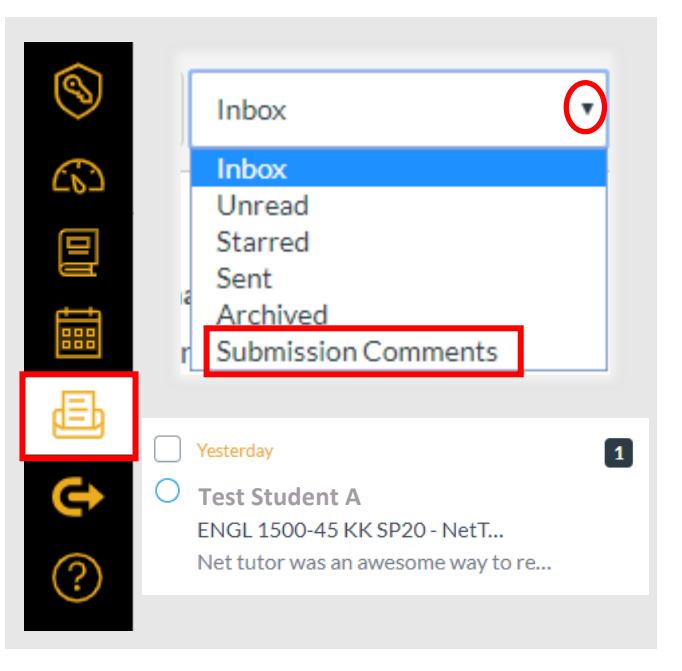

| $\blacksquare$ SB > Grades       |            | Status          |  |
|----------------------------------|------------|-----------------|--|
|                                  |            | O None          |  |
| Gradebook • View • Actions •     |            | O Late          |  |
| Student Name                     | Assignment | O Missing       |  |
| Test Student                     | Out of 25  | O Excused       |  |
|                                  |            | Comments        |  |
| You can add a memo on if the as- |            | Leave a comment |  |
| signment is Late/Missing/Excused |            |                 |  |
| or you can leave it as None.     |            |                 |  |

| (்) SpeedGrader™ |                                                                    |
|------------------|--------------------------------------------------------------------|
|                  | Assignment Comments                                                |
|                  | Nice post and responses. I see you've X put good effort into this. |
|                  | Feb 5 at 9:18am                                                    |
|                  | Add a Comment                                                      |
|                  | Submit                                                             |